#### **UiTdatabank**

EEN ACCOUNT **AANMAKEN** 

## www.UiTdatabank.be

#### Stap 1: Maak een account

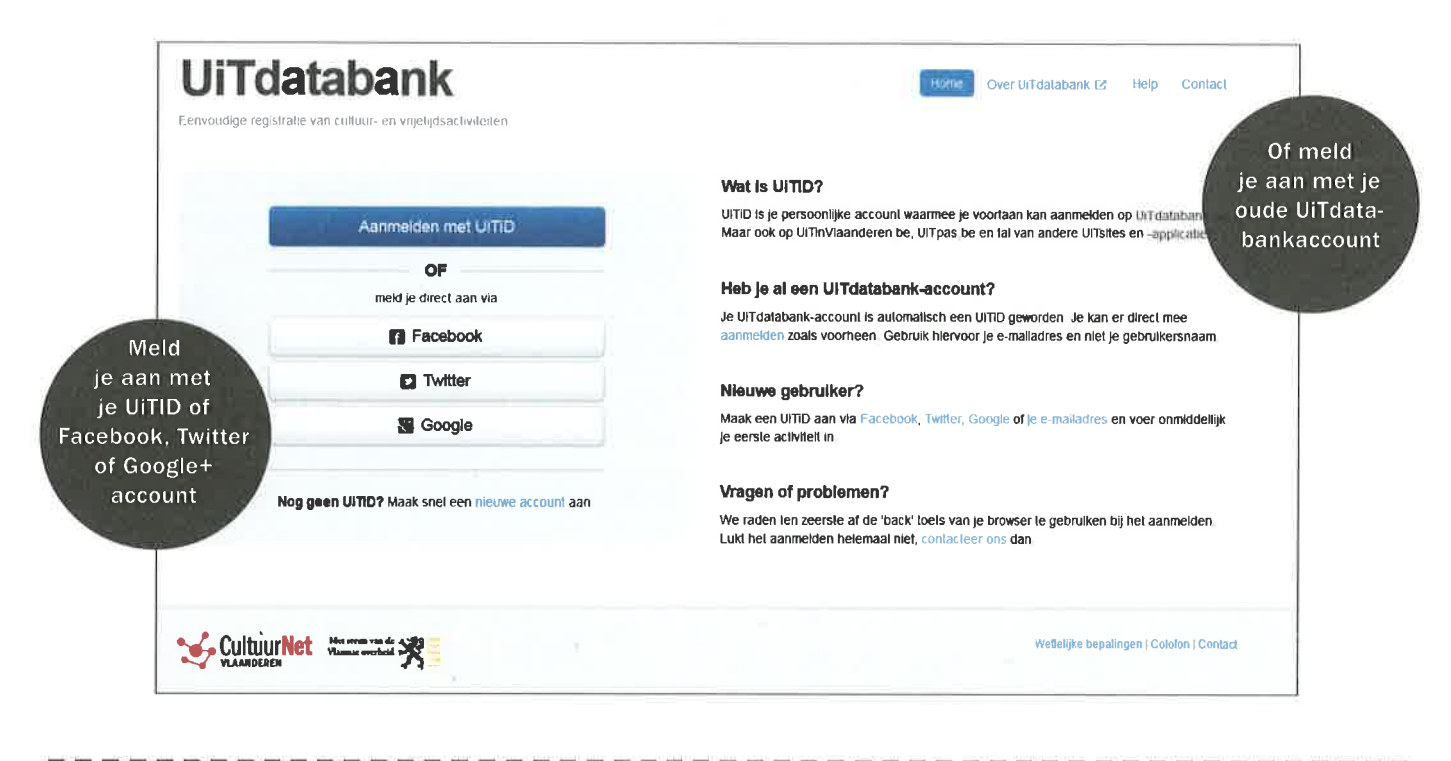

#### Stap 2: Aanmelden

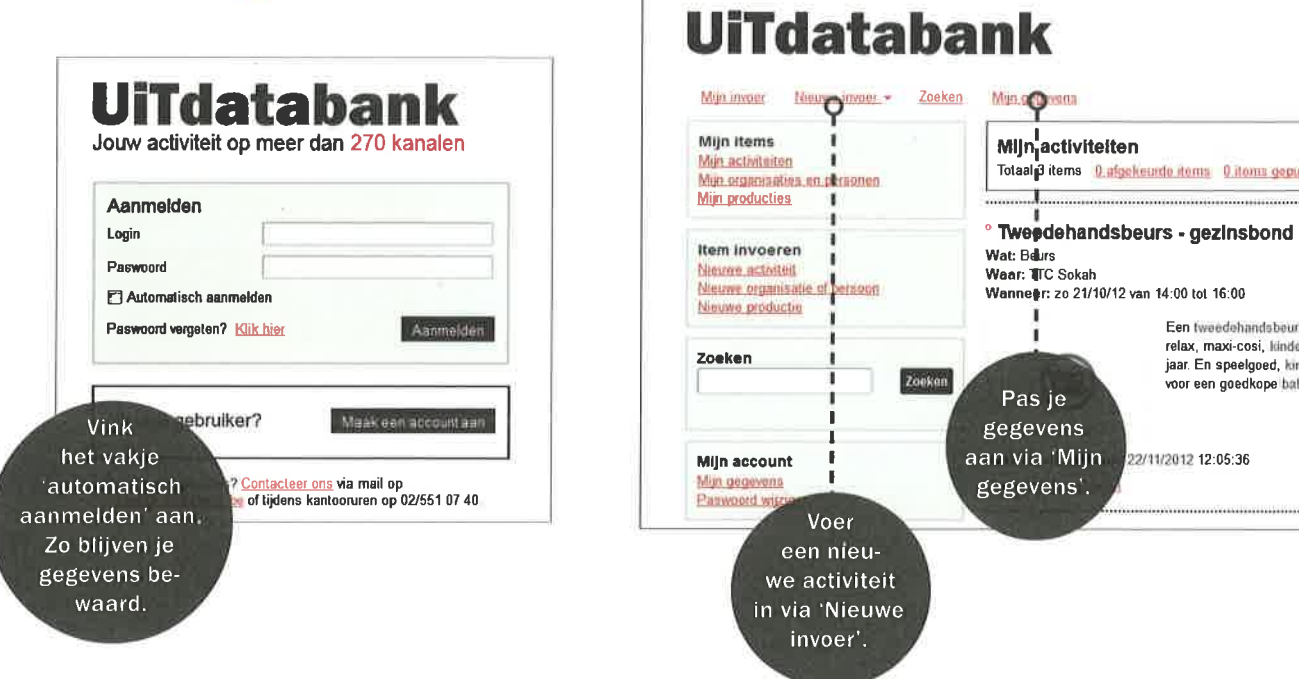

# **UiTdatabank** EXTRA TIPS....

- verwijderen.
- op een computerscherm.

Een volledige handleiding vind je op www.allesoveruitdatabank.be/handleiding. Heb je nog vragen of problemen? www.allesoveruitdatabank.be of vragen@uitdatabank.be

### **UiTdatabank** EEN ACTIVITEIT

INVOEREN

#### Stap 1: Verplichte gegevens

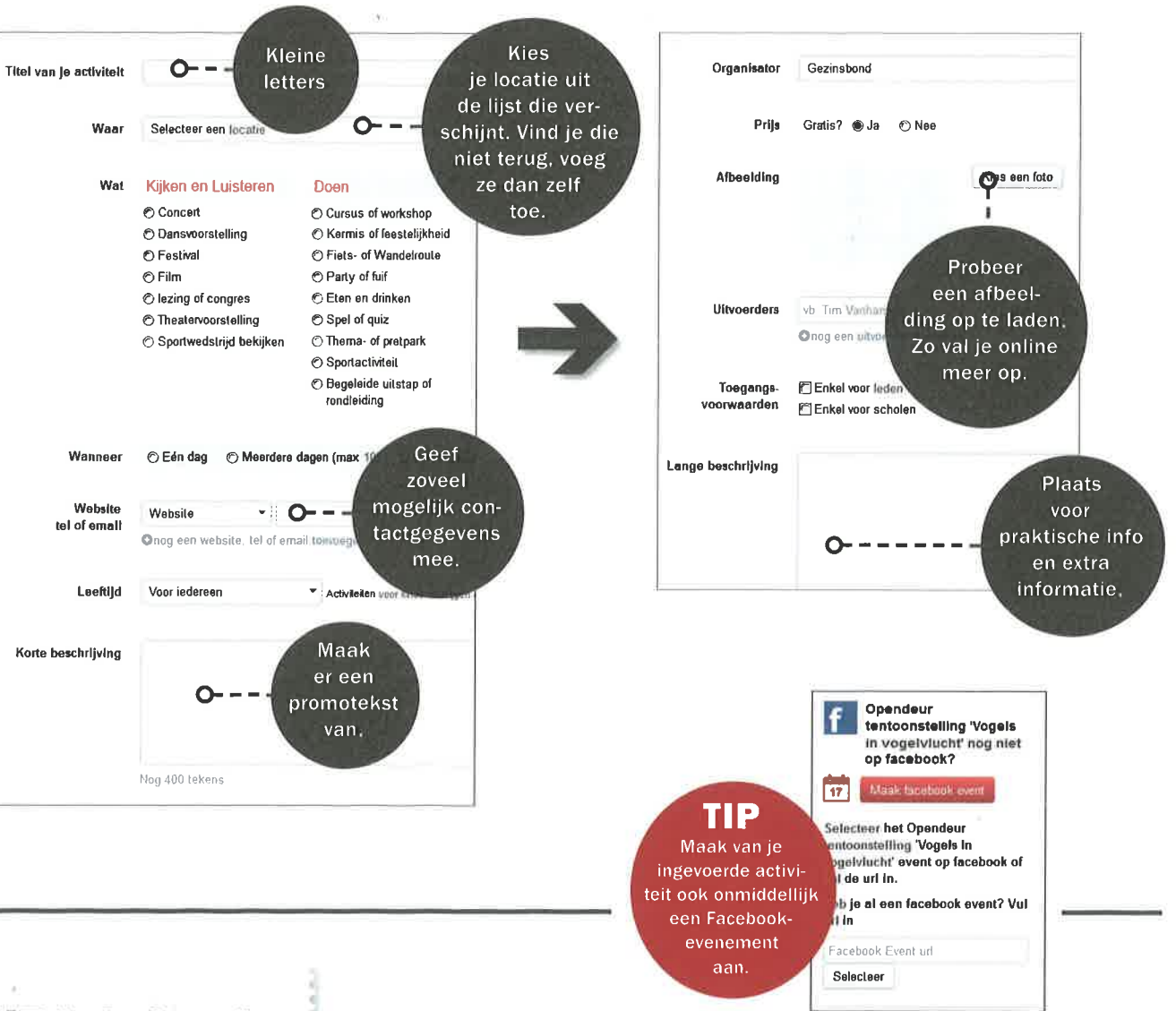

Stap 2: Extra informatie

· Voer je activiteit best 4 weken op voorhand in.

· Je kan altijd informatie van je activiteiten aanpassen of je activiteit

· Schrijf niet in hoofdletters, maar in kleine letters. Dat leest makkelijker

· Schrijf steeds in korte zinnen, met zo weinig mogelijk bijzinnen.

· Schrijf actief (NIET: je kan deelnemen aan, maar WEL: Neem deel aan).

· Voer zoveel mogelijk informatie in (links naar Youtubefilmpjes, extra informatie, enz.). Zo maak je je activiteit interessanter en aantrekkelijker.